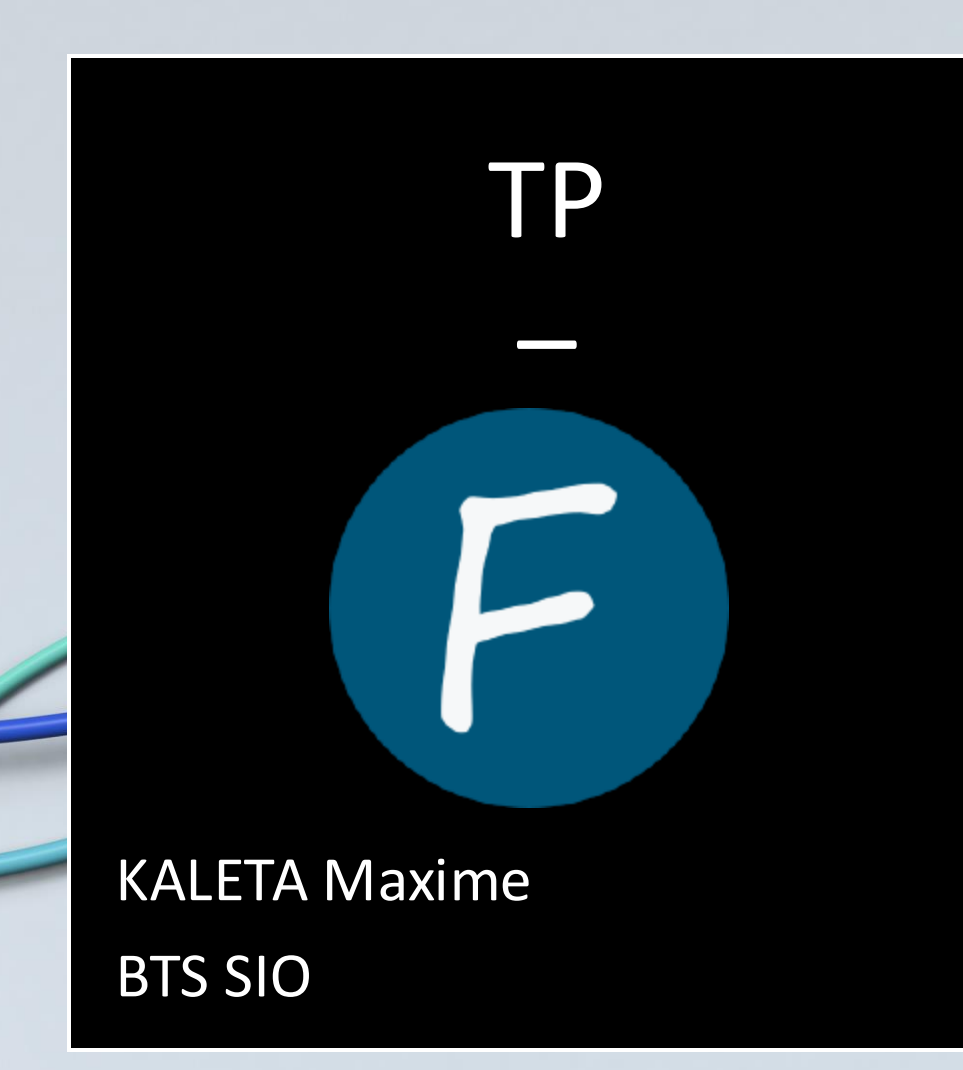

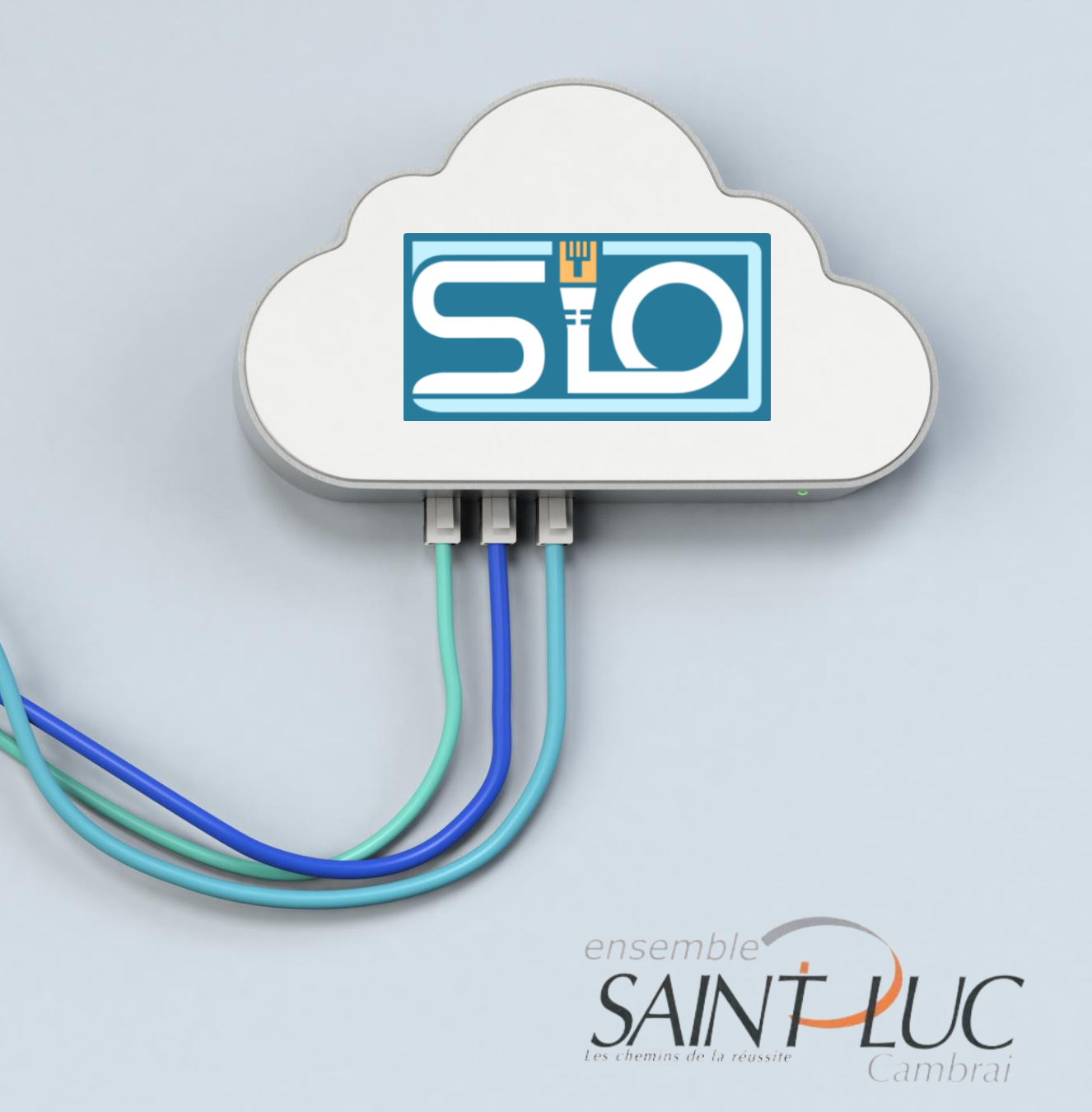

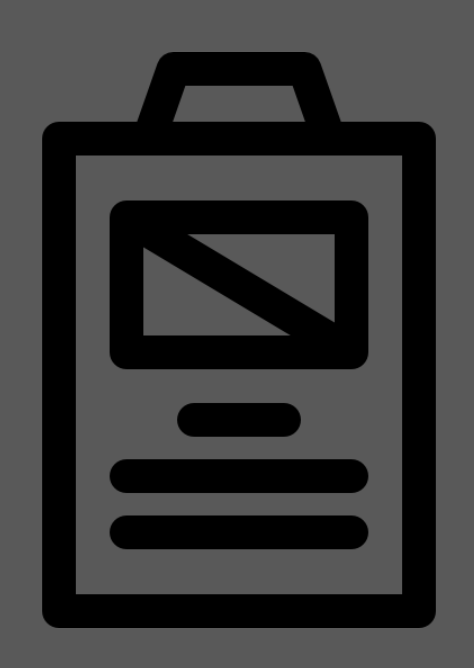

### Sommaire

- C'est quoi FOG ?
- Installation de FOG
- Quelques questions
- Configuration FOG
- Création d'image
- Création d'une host
- Capture d'image
- Déploiement unicast
- Déploiement multicast

### C'est quoi FOG ?

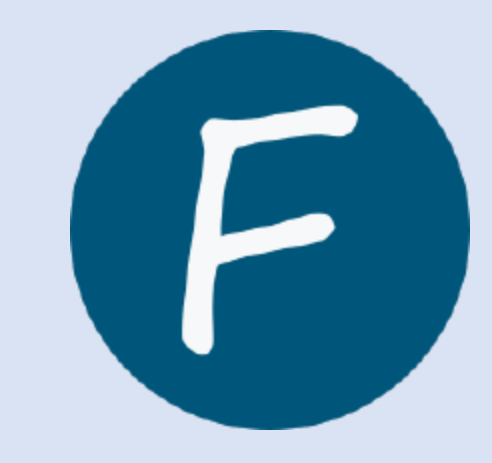

Fog est un **outil open-source** utilisé pour le **déploiement d'images système sur des ordinateurs via un réseau**. Il est principalement conçu pour faciliter l'installation et la gestion des systèmes d'exploitation à distance sur plusieurs machines, ce qui est particulièrement utile dans des environnements comme les entreprises, les établissements scolaires ou les centres de données.

### Installation de FOG

En suivant les étapes sur le site officiel :

#### https://docs.fogproject.org/en/latest/installation/server/install-fog-server/

- Ajouter une carte réseau, pour le LAN ici ens19
- VM avec espace disque conséquent ici 100Go

#### Commandes :

#apt install git

#### #git clone <u>https://github.com/FOGProject/fogproject.git</u>

#cd /root/fogproject/bin
#./installfog.sh

\* Here are the settings FOG will use: \* Base Linux: Debian \* Detected Linux Distribution: Debian GNU/Linux \* Interface: ens19 \* Server IP Address: 192.168.50.1 \* Server Subnet Mask: 255.255.255.0 \* Hostname: fogmax \* Installation Type: Normal Server \* Internationalization: Yes \* Internationalization: Yes \* Image Storage Location: /images \* Using FOG DHCP: Yes \* DHCP router Address: 192.168.50.254 \* Send OS Name, OS Version, and FOG Version: No

Une fois l'installation terminée, ne pas cliquer sur entrer tout de suite.

Se rendre sur l'interface Web de configuration puis terminier l'update :

|                                                                                       | Install/Update                                                                                                    |
|---------------------------------------------------------------------------------------|----------------------------------------------------------------------------------------------------|
| If you would like to backup your FOG data<br>terminal window (Applications->System Te | base you can do so using MySQL Administrator or by running the following command in a<br>ols->Terminal), this will save the backup in your home directory. |
| mysqldumpallow-keywords -x -v                                                         | fog > fogbackup.sql                                                                                                    |
| Your FOG database schema is not up to dat                                             | , either because you have updated or this is a new FOG installation. If this is an upgrade, there v                                                        |

| This file describes the network in and how to activate them. For more                                                            |
|----------------------------------------------------------------------------------------------------|
| ource /etc/network/interfaces.d/*                                                                                                |
| The loopback network interface<br>uto lo<br>face lo inet loopback                                                                |
| The primary network interface<br>llow-hotplug ens18<br>face ens18 inet dhcp                                                      |
| ens19<br>llow-hotplug ens19<br>face ens19 inet static<br>address 192.168.50.1<br>netmask 255.255.255.0<br>gateway 192.168.50.254 |

### Installation de FOG

| Connexion :<br>User : fog<br>MDP: password | FOG Project     Username     Password     English     Login   Estimated FOG Sites: 3627 Latest Version: 1.5.10.629 Latest Development Version: 1.5.10.529                                                                                                    |
|--------------------------------------------|----------------------------------------------------------------------------------------------------|
| Interface :                                | Production     Production                                                                                                    |
|                                            | Image: State in the state in the s |
| Changer le MDP :                           |                                                                                                    |
| Users> list all users> F                   | OG > Change Password                                                                                                    |
| mdp : Sio%2024                             | FOG Project                                                                                                    |
|                                            | Username                                                                                                    |
|                                            | Password Sio%2024                                                                                                    |
|                                            |                                                                                                    |

### Quelques questions

#### 1- Serveur LAMP c'est quoi ?

LAMP est un acronyme désignant un ensemble de logiciels libres permettant de construire des serveurs de sites web. L'acronyme original se réfère aux logiciels suivants :

- « Linux », le système d'exploitation (GNU/Linux) ;
- « Apache », le serveur Web ;
- « MySQL ou MariaDB », le serveur de base de données ;
- « PHP », les langages de script.

2- Vérifiez que les services associés à LAMP sont présents et à l'écoute sur le serveur. Comment faites-vous ?

Nous voyons qu'il existe bien la page internet d'administration :

|            | FOG Project      |   |
|------------|------------------|---|
|            | Username         |   |
|            | Password         |   |
| $\searrow$ | Language English | ¥ |
|            | Login            |   |

Nous pouvons également vérifier les fichiers de apache dans le chemin suivant :

/var/www/

root@debian12:~# cd ∕var/www root@debian12:/var/www# ls fog html index.php

### Quelques questions

# 3- Database de FOG Nous voyons que la base s'apelle Fog "ure version: 10.11.6-Maria0B connection id is 309" Server version: 10.11.6-Maria0B corporation Ab and others. Type 'help;' or '\h' for help. Type '\c' to clear the current input stateme Maria0B [(none)]> show databases; "ure version: 10.11.6-Maria0B corporation Ab and others. Type 'nelp;' or '\h' for help. Type '\c' to clear the current input stateme Maria0B [(none)]> show databases; "ure version: 10.11.6-Maria0B corporation Ab and others. Type 'nelp;' or '\h' for help. Type '\c' to clear the current input stateme Maria0B [(none)]> show databases; "ure version: 10.11.6-Maria0B corporation Ab and others. Type 'nelp;' or '\h' for help. Type '\c' to clear the current input stateme Maria0B [(none)]> show databases; "ure version: 10.11.6-Maria0B corporation Ab and others. Type 'nelp;' or '\h' for help. Type '\c' to clear the current input stateme Maria0B [(none)]> show databases; "ure version: 10.11.6-Maria0B corporation Ab and others. Type 'nelp;' or '\h' for help. Type '\c' to clear the current input stateme Maria0B [(none)]> show databases; "ure version: 10.11.6-Maria0B corporation Ab and others. Type 'nelp;' or '\h' for help. Type '\c' to clear the current input stateme Maria0B [(none)]> show databases; "ure version: 10.11.6-Maria0B corporation Ab and others. Type 'nelp;' or '\h' for help. Type '\c' to clear the current input stateme Maria0B [(none)]> show databases; "ure version: 10.11.6-Maria0B corporation Ab and others. Type 'nelp;' or '\h' for help. Type '\c' to clear the current input stateme Maria0B [(none)]> show databases; "ure version: 10.11.6-Maria0B corporation Ab and others. Type 'nelp;' or '\h' for help. Type '\c' to clear the current input stateme Maria0B [(none)]> show database; "ure version: 10.11.6-Maria0B cor

#### 4- Le timeout du menu PXE de FOG est par défaut de 3 secondes.

| llons le nasser à 10s | FOG Configuration       |                                |                                 |   |  |
|-----------------------|-------------------------|--------------------------------|---------------------------------|---|--|
|                       | Main Menu               |                                | IPXE Menu Settings              |   |  |
|                       | Home                    |                                | Menu colors, pairings, settings |   |  |
|                       | Kernel Update           |                                | Menu Hige/No Menu settings      |   |  |
|                       | Initrd Update           | No Menu                        | 0                               | ? |  |
|                       | IPXE Menu Item Settings | Hide Menu<br>Hide Menu Timeout | 10                              | ? |  |
|                       |                         |                                |                                 |   |  |

5- Sauvegarder la configuration : Configuration > Configuration save > export

| X             |
|---------------|
|               |
|               |
|               |
|               |
| ୕             |
|               |
| Limport Close |
|               |
|               |

#### Nous le voyons donc dans les téléchargements

Téléchargements

Nous a

E Q … 🔗

fog\_backup\_20241129\_123655.sql Ouvrir un fichier

## Quelques questions

#### 6- Importer la configuration

#### Il faut chercher le fichier de configuration préalablement téléchargé.

Main Menu

Equipment Loar

Host Lis

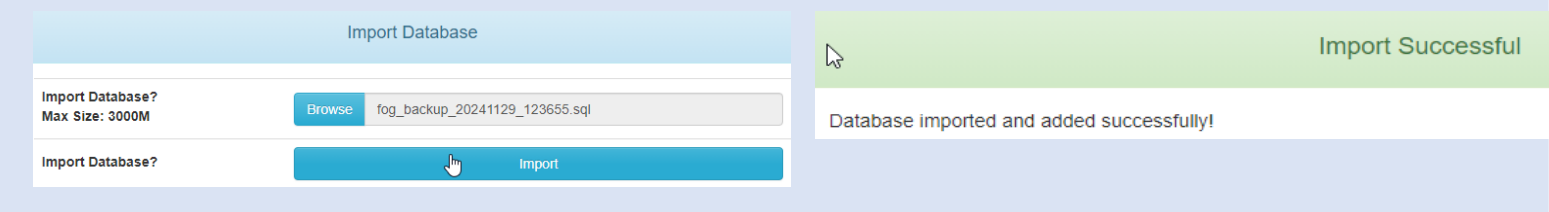

**a a** 

Enter an user name to search fo

Enter a term to search fo Perform search

2

FOG History - Search

Please select an option

Report Management

**H** - OC

#### 7- Chercher le fichier de log

8- Exporter le fichier de log en format CSV ou PDF

| Report Management |        |                                                                                          |    |                      |    |               |   |  |
|-------------------|--------|------------------------------------------------------------------------------------------|----|----------------------|----|---------------|---|--|
| Main Menu         |        | Full History Export                                                                      |    |                      |    |               |   |  |
| Home              |        | Export CSV                                                                               |    |                      |    |               |   |  |
| Equipment Loan    | User 🗘 | Information                                                                              | ٥  | Time                 | ٥  | IP            | ٥ |  |
| History Report    | Search | Search                                                                                   |    | Search               |    | Search        |   |  |
| Host List         |        | [2024-11-28.09:44:20] HookEvent ID: 13 NOM: LoginSuccess a été m                         | is | 2024-11-             | 28 |               |   |  |
| Hosts And Users   | fog    | à jour avec succès.                                                                      |    | 09:44:20             |    | 192.168.20.74 | 4 |  |
| Imaging Log       | fog    | [2024-11-28 09:44:20] HookEvent ID: 14 NOM: MAIN_MENU_DATA a été mis à jour avec succès. |    | 2024-11-<br>09:44:20 | 28 | 192.168.20.74 | 4 |  |
| Inventory Report  | fog    | [2024-11-28 09:44:20] HookEvent ID: 15 NOM: DashboardData a été mis à jour avec succès.  |    | 2024-11-<br>09:44:20 | 28 | 192.168.20.74 | 4 |  |
| Penuing Mac List  |        |                                                                                          |    |                      |    |               |   |  |

### Création d'image

#### Création de l'image :

Nécessaire :

- Image name
- Operating system

Cliquer sur ADD

| Image Name        | Windows-10v2                    |  |
|-------------------|---------------------------------|--|
|                   |                                 |  |
| Image Description |                                 |  |
| Storage Group     | default - (1)                   |  |
| Operating System  | Windows 10 - (9) *              |  |
| Image Path        | /images/ Windows-10             |  |
| Image Type 🚯      | Single Disk - Resizable - (1) * |  |
| Partition         | Everything - (1) *              |  |
| Image Enabled     |                                 |  |
| Replicate?        |                                 |  |
| Compression       | 6                               |  |
| Image Manager     | Partclone Zstd *                |  |
| Create Image      | Add                             |  |

New Image

#### Nous voyons qu'elle est bien créé

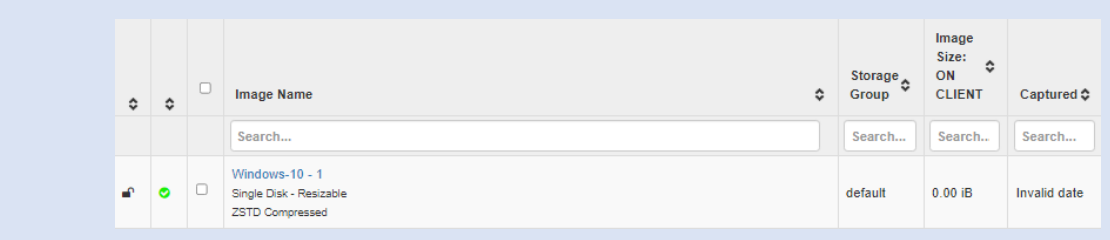

Pour Linux nous faisons le même procédé cependant, en chageant le nom

### Création d'une host

Création d'une hosts :

- Adresse mac nécessaire de la machine cible
- Sélectionner l'image

Ici l'image est pour Windows

|                       | Host Manaç | gement               |                |      |  |   |
|-----------------------|------------|----------------------|----------------|------|--|---|
|                       |            | N                    | ew Host        |      |  |   |
| Host Name             |            | windows10v2          |                |      |  |   |
| Primary MAC           |            | Load MAC Vendors     | BC:24:11:4C:36 | i:7C |  |   |
| Host Description      |            | 5                    | 5              |      |  |   |
| Host Product Key      |            |                      |                |      |  |   |
| Host Image            |            | Windows-10v2 - (1)   |                |      |  | Ŧ |
| Host Kernel           |            |                      |                |      |  |   |
| Host Kernel Arguments |            |                      |                |      |  |   |
| Host Init             |            |                      |                |      |  |   |
| Host Primary Disk     |            |                      |                |      |  |   |
| Host Bios Exit Type   |            | - Please Select an o | otion -        |      |  | * |

Pour Linux ce sera l'adresse mac de la Vm et nous sélectionnerons l'image linux

### Capture d'image

#### Etapes :

- Créer deux VMs (Linux, Windows (bios: seabios)) sur le réseau LAN du server FOG
- Changer le boot order (boot PXE en premier)
- 1 Enregistrer les VMs :

Une fois booté sur le réseau ce menu apparait.

Host is NOT registered! Boot from hard disk Run Memtest86+ Perform Full Host Registration and Inventory Quick Registration and Inventory Deploy Image Join Multicast Session Client System Information (Compatibility)

#### 2 – Une fois enregistré il apparait dans la liste des hosts :

|  | ٥ | Host 🗘                            | Imaged 🗘 | Task | Assigned Image 💲 |
|--|---|-----------------------------------|----------|------|------------------|
|  |   | Search                            | Search   |      | Search           |
|  | 0 | bc24110264e7<br>bc:24:11:02:64:e7 | No Data  | ±±≪X | linux            |

3 – Cliquer sur l'icone jaune pour lancer une tache de **capture pour Linux** :

Une fois le reboot de la machine en PXE la capture s'effectue

| Partclone —                                       |             |
|---------------------------------------------------|-------------|
| Reading Super Block                               |             |
| Calculating bitmap Please wait                    |             |
| donet                                             |             |
| File system: raw                                  |             |
| Device size: 16.8 MB = 32768 Blocks               |             |
| Space in use: 16.8 MB = 32768 Blocks              |             |
| Free Space: 0 Byte = 0 Blocks                     |             |
| Block size: 512 Byte                              |             |
| Syncing OK!                                       |             |
| Partclone successfully cloned the device (/dev/sd | la2) to the |
| image (/tmp/pigz1)                                |             |
|                                                   |             |
| Total lime: 00:00:01 Remaining: 00:00:00          |             |
| HUE. Kate: 1.01GB/min                             |             |
| Data Block Process:                               |             |
| Data BIOCK IFOCCSS.                               | 100 00%     |
|                                                   | 100.00%     |
| Total Block Process:                              |             |
| TOTAL DIOGN TROUGGS.                              |             |
|                                                   | 100 002     |

| ) to the | • | linux - 2<br>Single Disk - Resizable<br>ZSTD Compressed | default | 2.99 GiB | 2024-12-10<br>17:25:34 |  |
|----------|---|---------------------------------------------------------|---------|----------|------------------------|--|
|          |   |                                                         |         |          |                        |  |
|          |   |                                                         |         |          |                        |  |
| 100.00%  |   |                                                         |         |          | lovimo                 |  |
| 100.00%  |   |                                                         | KAL     |          | laxime                 |  |

### Capture d'image

4 – Cliquer sur l'icone jaune pour lancer une tache de capture de **windows** :

- Désactiver le démarrage rapide de windows dans le panneau de configuration
- Update du Kernel :
  Fog configuration>kernel update
  Kernel en 5.15.98 AMD/Intel 64 bit

| Kernel 5.15.98 AM | D/Intel 64 Bit (devel) |
|-------------------|------------------------|
| )ate:             | March 5, 2023          |
| /ersion:          | 5.15.98                |
| vrchitecture:     | AMD/Intel 64 Bit       |
| )ownload:         | Download 📥             |

**KALETA Maxime** 

- Si le BIOS n'est pas en Seabios, le passer en Seabios
- Lancement de la capture sur l'icone jaune
- Reboot de la machine en PXE

-

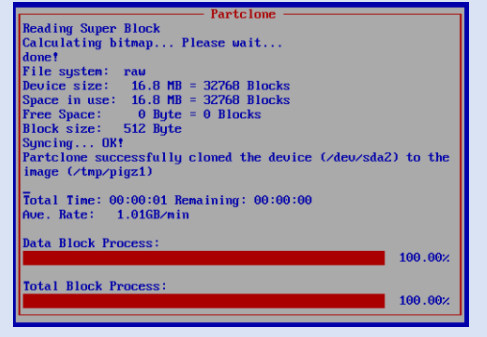

### Capture d'image

#### 4 – Résultat des captures :

| ſ | 0 | linux - 2<br>Single Disk - Resizable<br>ZSTD Compressed      | default | 2.99 GiB  | 2024-12-10<br>17:25:34 |
|---|---|--------------------------------------------------------------|---------|-----------|------------------------|
| ſ | • | Windows-10 - 1<br>Single Disk - Resizable<br>ZSTD Compressed | default | 11.14 GiB | 2024-12-10<br>20:43:25 |

Nous retrouvons bien les images dans le repertoire /images du server FOG

root@debian12:∕images# ls dev linux postdownloadscripts Windows-10

Pour Changer la cible de répertoire il suffit de changer le chemin dans le fichier **/opt/fog/.fogsettings** 

**KALETA Maxime** 

Changez le chemin de la ligne « storagelocation =.... »

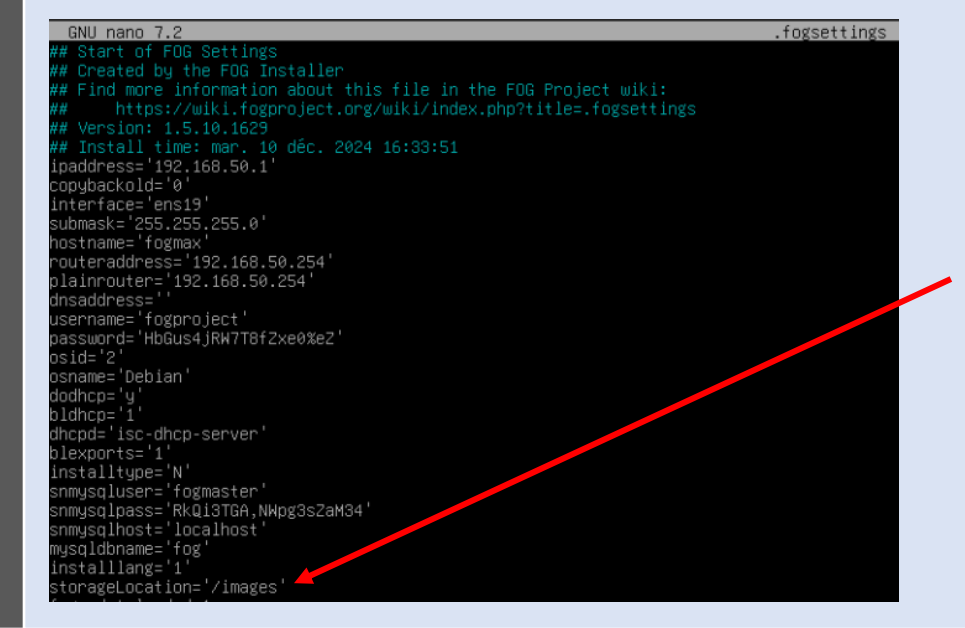

### Déploiement unicast

Le **unicast** dans le contexte de l'informatique et des réseaux, désigne une communication où un seul émetteur envoie des données à un seul récepteur spécifique.

- Création d'une VM classique pour déployer l'image -
- Enregistrement de cette VM -

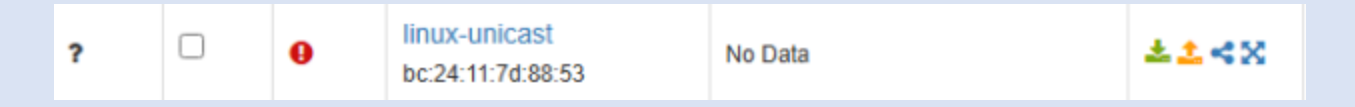

Appuyer sur l'icône verte pour déployer et une fois dans la fenêtre de config de l'host sélectionner l'image linux puis re cliquez sur déployer pour créer la

| tâche.           |                  | Host general                                                                                                    |
|------------------|------------------|----------------------------------------------------------------------------------------------------|
|                  | Host Name        | linux-unicast                                                                                                    |
|                  | Primary MAC      | Load MAC Vendo bc:24:11:7d:88:53                                                                                                    |
|                  | Host description | Created by FOG Reg on December 11, 2024, 5:49 pm                                                                                                    |
|                  | Host Product Key |                                                                                                    |
|                  | Host Image       | linux - (2) *                                                                                                    |
| Relancer votre \ | /M en boot PXE   | Fartclone         Partclone.org         Starting to restore image (-) to device (/dev/sdal)         note: Storage Location 192.168.50.1:/images/, Image name lin         ux         Calculating bitmap Please wait         done?         File system: EXTFS         Bevice size: 3.2 GB = 703817 Blocks         Space in use: 2.0 GB = 481729 Blocks         Free Space: 1.2 GB = 36208B Blocks         Block size: 4095 Byte         Elapsed: 00:00:10 Remaining: 00:00:17 Rate: 4.286B/min         Current Block: 174004 Total Block: 703017         Data Block Process:         36.14x         Total Block Process:         22.21x |

Une fois lancé la VM va lancer le boot va se faire et l'image sera installé. **KALETA Maxime** 

### Déploiement multicast

- Le **multicast** est une forme de **diffusion d'un émetteur vers un groupe**. Il est plus efficace que l'unicast pour diffuser des contenus vers une large audience. En unicast, on enverrait l'information autant de fois qu'il y a de connexions d'où un gaspillage de temps et de ressource du serveur.
- Création de 2 Vms windows vierge (si elle sont en uefi la passer en seabios), enregistrement de ces VMs sur fog après un boot en PXE
- Je crée un dossier sur le bureau de chacune pour être sur que l'image se déploie correctement

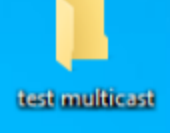

- Création d'un groupe dans le menu hosts :

| Create new group | Groupe de déploiement Windows | e de la compañía de la compañía de la |  |
|------------------|-------------------------------|----------------------------------------------------------------------------------------------------|--|
| or               |                               |                                                                                                    |  |
| Add to group     | No items fpund                |                                                                                                    |  |
| Make changes?    | Update                        |                                                                                                    |  |

**KALETA Maxime** 

- Les VMs sont bien remontées :

| 4 | bc241193f9b4<br>bc:24:11:93:f9:b4 | No Data | ±±≺x |
|---|-----------------------------------|---------|------|
| 4 | bc2411fffc00<br>bc:24:11:ff.fc:00 | No Data | ±±∢x |

### Déploiement multicast

-

-

Ajout des deux Vms dans le groupe « deploiement windows 10 »

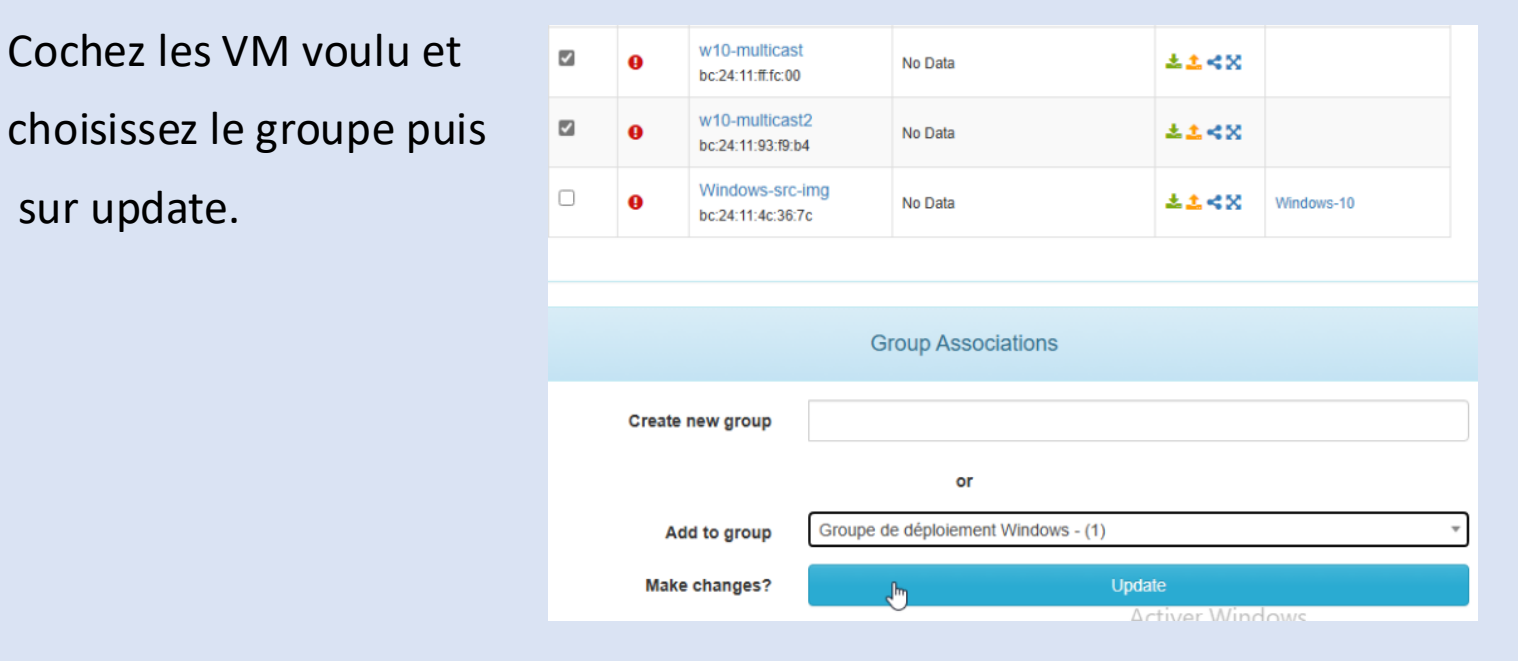

Se rendre dans l'onglet « groups » associez l'image au groupe :

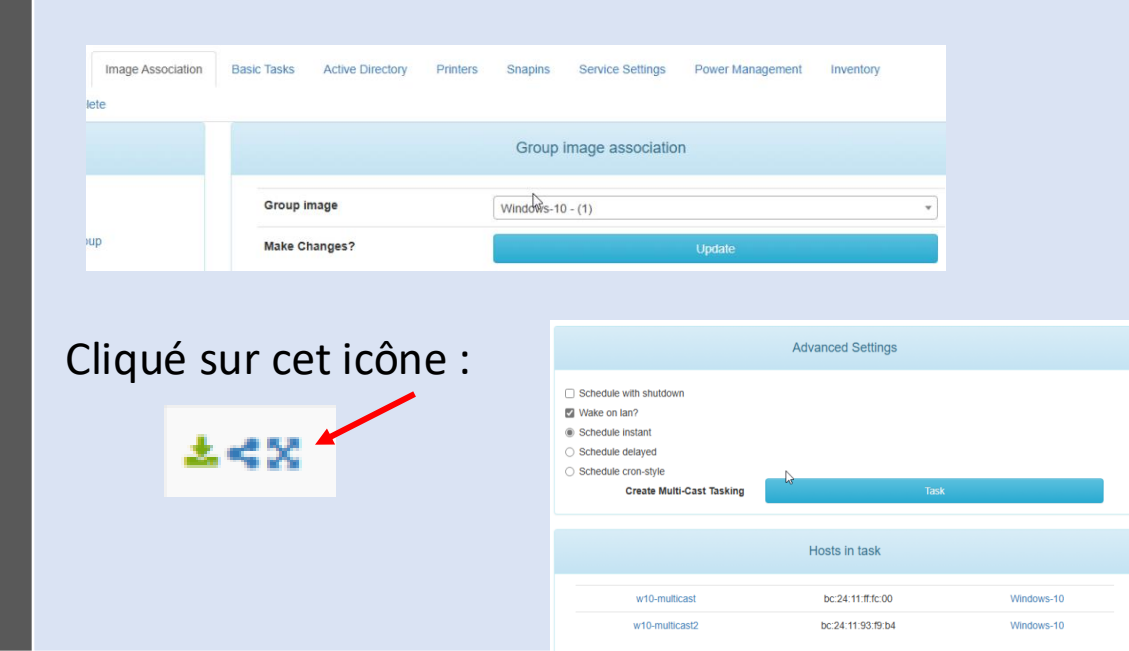

### Déploiement multicast

Task multicast créé :

\_

| 0 | Started By: \$ | Hostname<br>MAC | Image<br>Name | Start Time 🗘        | Working with node | Status 🗘 |
|---|----------------|-----------------|---------------|---------------------|-------------------|----------|
|   | Search         | Search          | Search        | Search              | Search            |          |
| 0 | fog            | w10-multicast   | Windows-10    | 2024-12-11 20:34:08 | DefaultMember     | □≺       |
|   | fog            | w10-multicast2  | Windows-10    | 2024-12-11 20:34:08 | DefaultMember     |          |

#### - Démarrage des deux VM et l'installation s 'éffectue

| Partclone v0.3.32 http://partclone.org<br>Starting to restore image (-) to device (/dev/sda2)<br>note: Storage Location 192.160.50.1:/images/, Image name Win<br>dows-10<br>Calculating bitmap Please wait<br>donet<br>File system: raw<br>Device size: 16.8 MB = 32766 Blocks<br>Space in use: 16.8 MB = 32766 Blocks<br>Free Space: 0 Byte = 0 Blocks<br>Block size: 512 Byte |     | Partclone<br>Partclone v0.3.32 http://partclone.org<br>Starting to restore image (-) to device (/dev/sda2)<br>note: Storage Location 192.168.50.1/vimages/, Image name Win<br>dous-10<br>Calculating bitmap Please wait<br>donet<br>File system: raw<br>Device size: 16.8 MB = 32768 Blocks<br>Space in use: 16.8 MB = 32768 Blocks<br>Free Space: 0 Byte = 0 Blocks<br>Block size: 512 Byte |
|----------------------------------------------------------------------------------------------------|-----|----------------------------------------------------------------------------------------------------|
| Elapsed: 00:00:01 Remaining: 00:01:39 Rate: 0.00byte≠min<br>Current Block: 0 Total Block: 32768                                                                                                    |     | Elapsed: 00:00:01 Remaining: 00:01:39 Rate: 0.00byte≠min<br>Current Block: 0 Total Block: 32768                                                                                                    |
| Data Block Process:<br>1.00%                                                                                                    |     | Data Block Process: 1.00%                                                                                                    |
| Total Block Process:                                                                                                    |     | Total Block Process:<br>                                                                                                    |
| ost is registered as w10-multicast!                                                                                                    |     | Host is registered as w10-multicast21                                                                                                    |
| oot from hard disk<br>un Memtest06+<br>plog Image<br>olm Multicast Session<br>olm Auticast Session<br>liet Must Deletion<br>liet Must Deletion (Compatibility)                                                                                                    | (1) | Boot from hard disk (1<br>Run Memtest86-<br>Update Froduct Key<br>Deploy Image<br>Join Multicast Session<br>Quick Host Deletion<br>Client System Information (Compatibility)                                                                                                    |

- Une fois terminé les arrêter, passer en UEFI, changer le boot order et nous voyons que le dossier n'existe plus :

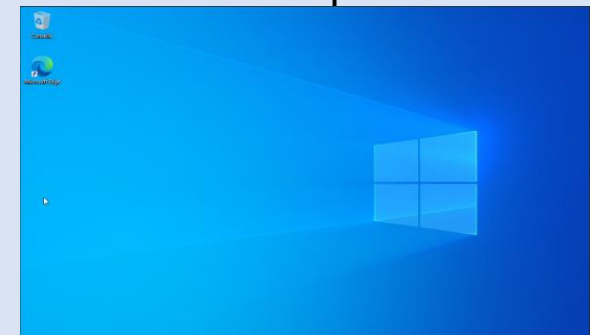

### Déploiement Agent OCS

téléchargement du client OCS :

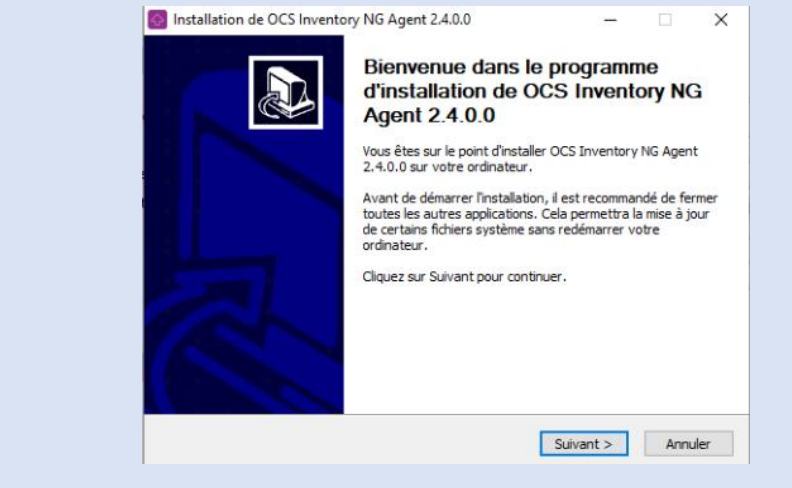

Dans l'onglet des Snapin :

- créer un Snapin

il faut le fichier d'install en .msi (pour certaines raisons, dans mon cas il est .exe donc l'install n'aboutira pas)

| Main Menu                           | Snapin General                 |                                                |  |  |
|-------------------------------------|--------------------------------|------------------------------------------------|--|--|
| List All Snapins                    | Snapin Name                    | OCS                                            |  |  |
| Create New Snapin<br>Export Snapins | Snapin Description             |                                                |  |  |
| Import Snapins                      | Snapin Type                    | Normal Snapin *                                |  |  |
|                                     | Snapin Template                | MSI                                            |  |  |
|                                     | Snapin Run With                | msiexec.exe                                    |  |  |
|                                     | Snapin Run With Argument       | Л                                              |  |  |
|                                     | Snapin File<br>Max Size: 3000M | Browse OCS-NG-Windows-Agent-Setup.exe          |  |  |
|                                     | Snapin File (exists)           | OCS-NG-Windows-Agent-Setup.exe Activer Windows |  |  |

Puis déployez l'agent

### Déploiement Agent OCS

Dans l'onglet group il faut ajouter un snapin au groupe windows

| Membership Delete |               |                      |               |                     |      |  |  |
|-------------------|---------------|----------------------|---------------|---------------------|------|--|--|
| Main Menu         | Group Snapins |                      |               |                     |      |  |  |
| List All Groups   |               |                      | Available Sn  | apins               |      |  |  |
| Export Groups     |               | Snapin Name          | \$            | Snapin Created      | ٥    |  |  |
| Import Groups     |               | Search               |               | Search              |      |  |  |
|                   | •             | ocs                  |               | 2024-12-12 08:57:28 |      |  |  |
|                   |               |                      |               |                     |      |  |  |
|                   |               |                      | Make Snapin C | changes             |      |  |  |
|                   |               | Add selected snapins |               | Add<br>Activer Wind | IOWS |  |  |

Rendez vous dans les taches puis l'onglet "all groups" puis cliquez sur l'icone pointé par la souris ici :

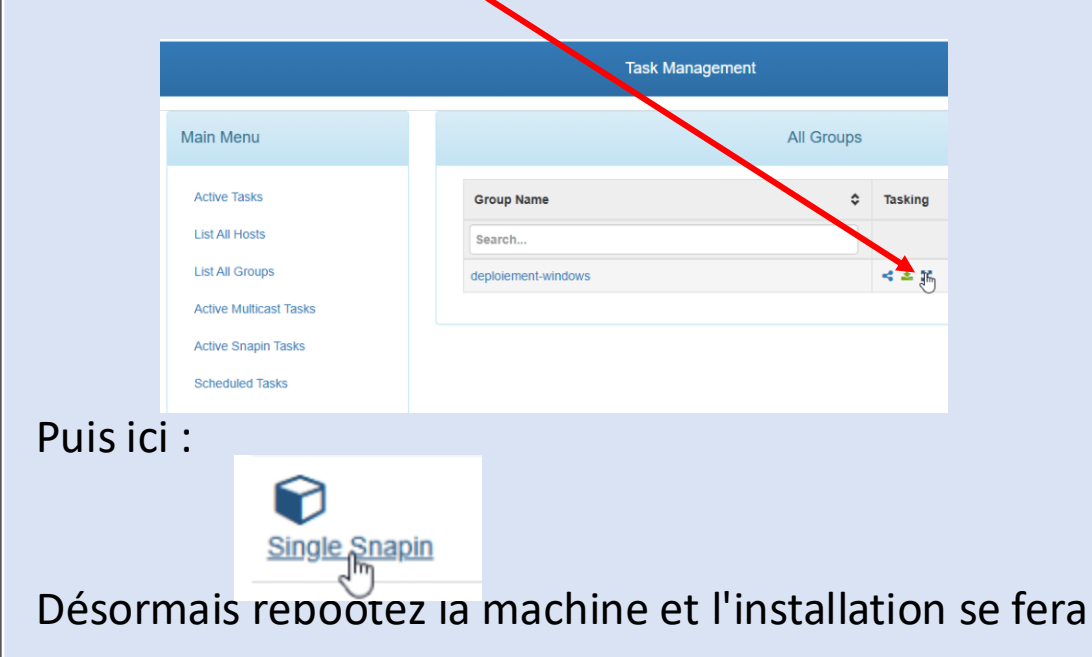